## IDEx (IRS Data Exchange)

## **RIC Instructions: Access to Related Districts' Forms and Submission Status**

RICs have a different view in the IDEx than LEAs. This view will only have forms preloaded in the Data Collections area if a Data Collection has been assigned to the RIC to complete.

To view a specific form, RICs must utilize the two available search boxes: "Search by Institution" and "Search by Form".

"Search by Institution": RICs will be able to view all of their related districts' Data Collections forms by typing the name of the LEA in the Search by Institution box and clicking Load. (Do not hit "enter".)

| New York<br>EDUCATIO | State<br><u>DN DEPARTMENT</u><br>Skill > Opportunity<br>Data Excl | mation and Reporting Services |
|----------------------|-------------------------------------------------------------------|-------------------------------|
|                      |                                                                   |                               |

| Contrary institution                                                                                  |                                         | c, courter by re |          |                         |      |
|----------------------------------------------------------------------------------------------------|-----------------------------------------|------------------|----------|-------------------------|------|
| albany                                                                                                | Load                                    | Enter a form i   | name     |                         | Load |
| 800000060444 - 010100996428 - ALBANY AG                                                               | CADEMIES (THE)                          |                  |          |                         |      |
| 800000055729 - 010100010000 - ALBANY C                                                                | ITY SD                                  |                  |          |                         |      |
| 800000055588 - 010100384725 - ALBANY CO                                                               | OLLEGE OF PHARMACY & HEALTH             |                  |          |                         |      |
| 800000059310 - 010100860899 - ALBANY CO                                                               | DMMUNITY CHARTER SCHOOL                 |                  |          |                         |      |
|                                                                                                    |                                         |                  |          |                         |      |
| 800000055587 - 010100374770 - ALBANY LA                                                               | AW SCHOOL                               |                  |          |                         |      |
| 800000055587 - 010100374770 - ALBANY LA<br>800000068133 - 010100860960 - ALBANY LE                    | AW SCHOOL<br>EADERSHIP CHARTER HS-GIRLS |                  |          | Search:                 |      |
| 800000055587 - 010100374770 - ALBANY LA<br>800000068133 - 010100860960 - ALBANY LE                    | AW SCHOOL<br>EADERSHIP CHARTER HS-GIRLS |                  |          | Search:                 |      |
| 800000055587 - 010100374770 - ALBANY L-<br>800000068133 - 010100860960 - ALBANY LE<br>Data Collection | AW SCHOOL<br>EADERSHIP CHARTER HS-GIRLS | r ↓↑ Due Date ↓↑ | Status 🗍 | Search:                 | ļ    |
| 800000055587 - 010100374770 - ALBANY L<br>800000068133 - 010100860960 - ALBANY LE<br>Data Collection  | AW SCHOOL<br>EADERSHIP CHARTER HS-GIRLS | r 🕂 Due Date 👫   | Status 🎼 | Search:<br>Last Updated | Ļ    |

Once loaded the list of Data Collections assigned to the district will be listed and the "Status" of the submission will be available here.

| EDUCATION DEPARTMENT<br>Knowledge > Skill > Opportunity                         | Informa<br>Data Exchar | tion and Reporting Service |
|---------------------------------------------------------------------------------|------------------------|----------------------------|
| Q Search by Institution                                                         |                        | Q Search by Form           |
| Enter an institution name, ID, or BEDSCODE                                      | Load                   | Enter a form name          |
|                                                                                 |                        |                            |
| E Data Collections for ALBANY CITY SD                                           |                        | Search:                    |
| E Data Collections for ALBANY CITY SD     Show 10 ▼ entries     Data Collection | Collection Year 4      | Search:                    |

These columns will be blank if the Data Collection has not been "Saved" or "Submitted".

Click on the desired Data Collection name to view the saved or submitted data - in this case, TSDL and Staff Assignment Verification Report.

RICs cannot make changes to these submissions.

| 🖶 Data Exchange                                                                                                    | F.A.Q.                                                                                                    | Help                                                                                                    | 🕞 Log Out                                                                                                    |
|----------------------------------------------------------------------------------------------------|----------------------------------------------------------------------------------------------------|----------------------------------------------------------------------------------------------------|----------------------------------------------------------------------------------------------------|
|                                                                                                    |                                                                                                    |                                                                                                    |                                                                                                    |
| TSDL and Staff                                                                                                    | <sup>-</sup> Assigr                                                                                                    | nment Verification Report                                                                                                    | Return to Data Exchange                                                                                                    |
| 2016-2017                                                                                                    |                                                                                                    |                                                                                                    |                                                                                                    |
| TSDL and Staff Assignr                                                                                                    | ment Verific                                                                                                    | ation Report                                                                                                    |                                                                                                    |
|                                                                                                    |                                                                                                    |                                                                                                    |                                                                                                    |
|                                                                                                    | ١                                                                                                    | This form has been successfully submitted.<br>You can review the submitted data below and make changes if necessary.                                                                                                    |                                                                                                    |
|                                                                                                    |                                                                                                    |                                                                                                    |                                                                                                    |
| Statement of Certificat                                                                                                    | tion of Teac                                                                                                    | her Student Data Linkage and Staff Assignment Verification Reports in the Student I                                                                                                    | nformation Repository                                                                                                    |
| System (SIKS)                                                                                                    |                                                                                                    |                                                                                                    |                                                                                                    |
| Inave reviewed the SI     were generated with c     and understand these     be used to generate SI     principals of buildings <i>submitted by my dis     purposes.</i> Student with dis     English Languag     Economically Di     Teacher-studeni | RS -315 Tea<br>lata pulled f<br>data will be<br>tate - provic<br>with all gra<br>trict/BOCE:<br>ability indic<br>te Learner in<br>sadvantage<br>t linkage sta | cher Student Data Linkage and SIRS - 318 Staff Assignment Verification Reports. I un<br>from the NYSED Student Information Repository System. I have reviewed this inform<br>e used to generate State - provided growth scores for grades 4 - 8 ELA and math tea-<br>led growth scores for schools and principals of buildings with at least one of grades<br>des 9 - 12. I also understand <b>data within these reports, including the data listed</b><br><i>S/charter school to SIRS as of June 3, 2016 and will be used for teacher/principal</i><br>ator<br>ndicator<br>d indicator<br>d indicator<br>rt and end dates for grades 4-8 course codes listed on our NYSED Course Catalog w | Iderstand the reports<br>lation for accuracy<br>chers. They will also<br>4 - 8 and schools and<br>below, were<br>al evaluation |
| http://www.p12.<br>• Teacher-student<br>my Student Mar<br>• All principal data                                                                                                    | nysed.gov/i<br>t course rec<br>nagement S <u>i</u><br>a reported i                                                                                            | irs/courseCatalog/home.html<br>ords including: enrollment linkage duration and attendance linkage duration calcula<br>ystem) for grades 4- 8 ELA and math courses<br>n Staff Assignment records                                                                                                    | itions (produced by                                                                                                    |
| * SIRS - 315 Teacher S                                                                                                    | Student Da                                                                                                    | ta Linkage (TSDL) Verification Report                                                                                                    |                                                                                                    |
| I certify the accuracy o                                                                                                    | of the data i                                                                                                    | n this report for my entity.                                                                                                    |                                                                                                    |
| * SIRS - 318 Staff Assi<br>I certify the accuracy of                                                                                                    | <b>ignment Ve</b><br>of the data ii                                                                                                    | erification Report (Principal data only)<br>n this report for my entity.                                                                                                    |                                                                                                    |
| * Name of Certifying                                                                                                    | Official:                                                                                                    | John Doe                                                                                                    |                                                                                                    |
| * Title of Certifying C<br>Other Chief School Of                                                                                                    | Official:<br>ficer                                                                                                    |                                                                                                    |                                                                                                    |

## "Search by Form":

RICs can view the submission status of a particulal Data Collection form by entering the name of the form and hitting "Load".

| 希 Data Exchange             | F.A.Q.                                  | Help       | €+ Log Out                                                                                     |  |
|-----------------------------|-----------------------------------------|------------|------------------------------------------------------------------------------------------------|--|
| New You<br>EDUCA<br>Knowled | ork State<br>TION DEP<br>ge > Skill > C | ARTMENT    | Information and Reporting Services                                                             |  |
| Q Search by Institut        | on                                      |            | Q Search by Form                                                                               |  |
| Enter an institution        | name, ID, oi                            | BEDSCODE   | Load TSDL Load                                                                                 |  |
|                             |                                         |            | Residence and Migration   2016-2017                                                            |  |
| 🚍 Data Callections          |                                         |            | Sexual Assault on College Campuses   2016-2017                                                 |  |
| E Data Collections          | TOT ALBAI                               | NY CITY SD | Student Financial Aid   2015-2016<br>TSDL and Staff Assignment Verification Report 1 2016-2017 |  |
|                             |                                         |            |                                                                                                |  |

This will display all of the RIC's related districts along with the status of the specific form or data collection. To view the saved or submitted form of a specific district, click on the desired "Institution Name". RICs will not be able to make changes to the submission.

|                                                                                                    | Data Ex     | change                                                                                                    |                            |                              |         | 0                                                                     |                |
|----------------------------------------------------------------------------------------------------|-------------|----------------------------------------------------------------------------------------------------|----------------------------|------------------------------|---------|-----------------------------------------------------------------------|----------------|
| <b>Q Search by Institution</b><br>Enter an institution name, ID, or BEDSCODE                                                                                                    | Loa         | Q Sear                                                                                                    | r <b>ch by I</b><br>a form | <b>Form</b><br>n name        |         |                                                                       | Load           |
| ■ Data Collections for <b>TSDL and Staff Ass</b>                                                                                                    | ignment Ver | ification Rep                                                                                                    | ort                        |                              |         | Due Da                                                                | ate: 6/30/2017 |
| Show 10 • entries                                                                                                    |             |                                                                                                    |                            |                              |         | Search:                                                               |                |
| Show 10 Tentries                                                                                                    | 12          | Due Date                                                                                                    | 11                         | Status                       | 11      | Search:                                                               | ļ1             |
| Show 10 • entries Institution ABBOTT UFSD                                                                                                    | ţž          | <b>Due Date</b><br>6/30/2017                                                                                                    | ţţ                         | <b>Status</b><br>SAVED       | ţţ      | Search:<br>Last Updated<br>5/25/2017 by JALLEN                        | <b>1</b> 1     |
| collection Year: 2016-2017         Show       10         Institution         ABBOTT UFSD         ACADEMIC LEADERSHIP CHARTER SCHOOL                                                                                                    | Υ           | <b>Due Date</b><br>6/30/2017<br>6/30/2017                                                                                                    | ţţ                         | <b>Status</b><br>SAVED       | ţ۱<br>م | Search:<br>Last Updated<br>5/25/2017 by JALLEN                        | <b>11</b><br>4 |
| collection Year: 2016-2017         Show       10         Institution         ABBOTT UFSD         ACADEMIC LEADERSHIP CHARTER SCHOOL         ACADEMY CHARTER SCHOOL                                                                                                    | 1£          | Due Date           6/30/2017           6/30/2017           6/30/2017                                                                                 | ţţ                         | Status<br>SAVED<br>SUBMITTED |         | Search:<br>Last Updated<br>5/25/2017 by JALLEN<br>5/25/2017 by JALLEN | 4              |
| collection Year: 2016-2017         Show       10         Institution         ABBOTT UFSD         ACADEMIC LEADERSHIP CHARTER SCHOOL         ACADEMY CHARTER SCHOOL         ACADEMY OF THE CITY CHARTER SCHOOL                                                                                   | 17          | Due Date           6/30/2017           6/30/2017           6/30/2017           6/30/2017           6/30/2017                                         | ļ†                         | SAVED<br>SUBMITTED           | It      | Search:<br>Last Updated<br>5/25/2017 by JALLEN<br>5/25/2017 by JALLEN | 4<br>4         |
| collection Year: 2016-2017         Show       10         Institution         ABBOTT UFSD         ACADEMIC LEADERSHIP CHARTER SCHOOL         ACADEMY CHARTER SCHOOL         ACADEMY OF THE CITY CHARTER SCHOOL         ACHIEVEMENT FIRST APOLLO CHARTER                                          | Î           | Due Date           6/30/2017           6/30/2017           6/30/2017           6/30/2017           6/30/2017           6/30/2017                     | ţţ<br>,                    | Status<br>SAVED<br>SUBMITTED | tt      | Search:<br>Last Updated<br>5/25/2017 by JALLEN<br>5/25/2017 by JALLEN | 4              |
| collection Year: 2016-2017         Show       10         Institution         ABBOTT UFSD         ACADEMIC LEADERSHIP CHARTER SCHOOL         ACADEMY CHARTER SCHOOL         ACADEMY OF THE CITY CHARTER SCHOOL         ACHIEVEMENT FIRST APOLLO CHARTER         ACHIEVEMENT FIRST ASPIRE CHARTER | 17          | Due Date           6/30/2017           6/30/2017           6/30/2017           6/30/2017           6/30/2017           6/30/2017           6/30/2017 | ţţ                         | SAVED<br>SAVED<br>SUBMITTED  |         | Search:<br>Last Updated<br>5/25/2017 by JALLEN<br>5/25/2017 by JALLEN | 4              |